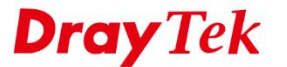

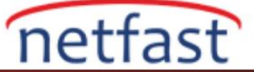

## IPSec XAuth İle VPN Bağlantısı

## Server

- 1. VPN and Remote Access>>Remote Dial-in User>>İndex 1
- Enable this account
- Username
- Password
- Allowed Dial-İn Type>>IPSec Tunnel aktif
- Ok

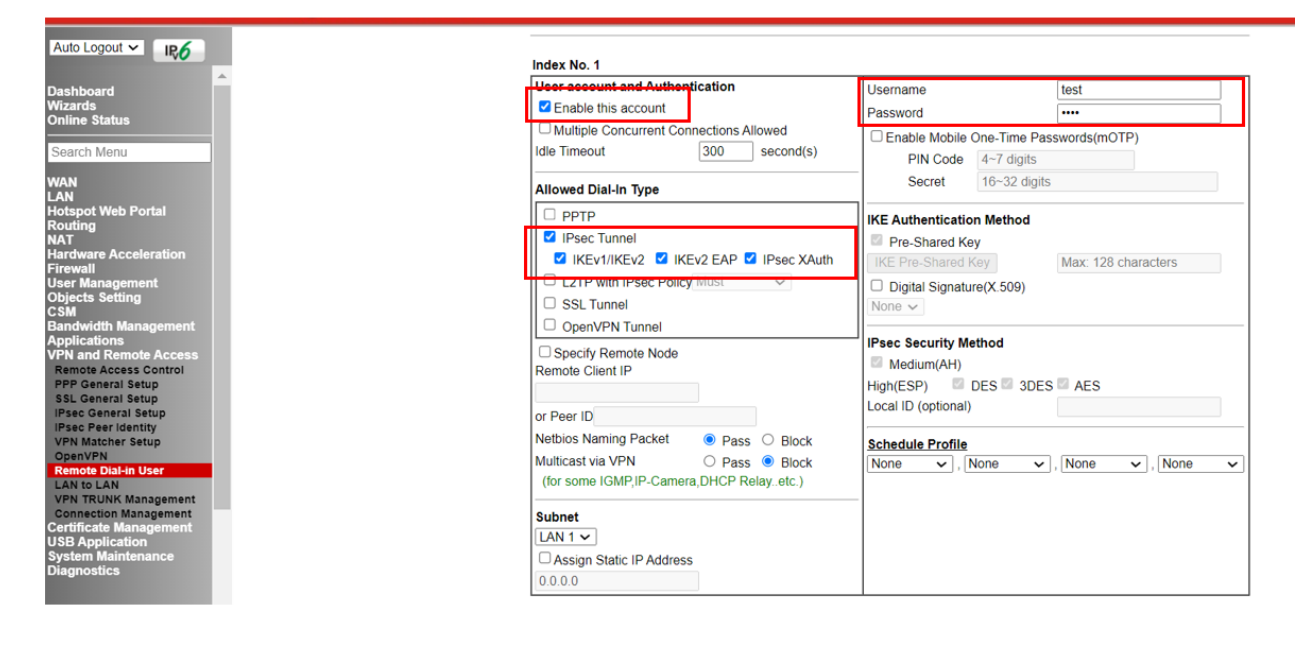

- 2. VPN and Remote Access>>IPSec General Setup
- XAuth User Pre-Shared Key
- Confim XAuth User Pre-Shared Key
- Ok

| Auto Logout V                                                                                                    | VPN and Remote Access >> IPsec General Setup                                                                                                    |
|----------------------------------------------------------------------------------------------------|----------------------------------------------------------------------------------------------------|
| Dashboard<br>Wizards<br>Online Status                                                                                | VPN IKE/IPsec General Setup<br>(Dial-in settings for Remote Dial-In users and LAN-to-LAN VPN Client with Dynamic IP.)<br>IKE Authentication Method |
| Search Menu<br>WAN<br>LAN                                                                                            | Certificate None  Preferred Local ID Alternative Subject Name                                                                                      |
| Routing<br>NAT<br>Hardware Acceleration<br>Firewall                                                                  | General Pre-Shared Key         Max. 128 characters           Confirm General Pre-Shared Key         Max. 128 characters                            |
| User Management<br>Objects Setting<br>CSM<br>Bandwidth Management                                                    | XAuth User Pre-Shared Key Confirm XAuth User Pre-Shared Key                                                                                        |
| Applications<br>VPN and Remote Access<br>Remote Access Control<br>BBC Concept Seture                                 | IPsec Security Method                                                                                                    |
| SL Ceneral Setup<br>IPsec General Setup<br>IPsec Peri (dentty<br>VPN Matcher Setup<br>OpenVPN<br>Remote Dial-in User | Encryption: AES/3DES/DES<br>HMAC: SHA256/SHA1<br>DH Group: G21/G20/G19/G14/G5/G2/G1<br>AH: ✓ Enable                                                |
| LAN to LAN<br>VPN TRUNK Management<br>Connection Management                                                          | OK Cancel                                                                                                    |

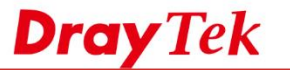

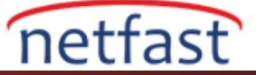

## Client

- 1. AppStore'den indireceğiniz Smart VPN Client üzerinde aşağıdaki ayarları yapmamız gerekir.
- Profile Name:
- Type:IPSec XAuth
- Server IP
- Username
- Password
- Secret(IpSec General Setup'da oluşturulan key)

| II Turkcell LTE 13:55 | • | II Turkcell LTE    | 13:49                   |                 |
|-----------------------|---|--------------------|-------------------------|-----------------|
| Add Profile           |   | Cancel             | Test                    | Save            |
| VPN TYPE              | _ | Turne              |                         | IDeec VAuth     |
| SSL VPN               |   | туре               |                         | IPSec XAuth     |
| IPsec XAuth           |   | Profile            | Test                    |                 |
| IKEv2 EAP             | _ | Server             |                         |                 |
|                       |   | Username           | test                    |                 |
|                       |   | Password           |                         |                 |
|                       |   | Secret             |                         |                 |
|                       |   | Connect on         | Demand                  |                 |
|                       |   | Disconnect         | on sleep                | 0               |
|                       |   | By default All Tra | affic will go through t | his VPN tunnel. |
|                       |   |                    |                         |                 |
|                       |   |                    |                         |                 |